## How to Access your JFC Paystubs and W2

JFC Global utilizes iSolved for easy viewing of Paystubs and W2s. You can also update your Direct Deposit and W4 information in this system.

You will receive a system-generated email to set up your iSolved account. This email is from a noreply email. You must click on the link in that email to set up your account. Your username will be your email address. Once you create your account, a critical step is to watch for an email to confirm your new account. **You must confirm the account to access self-service**.

When you log into iSolved, you may see other sections that will not be applicable, so that is why they are blank. If you have any questions, please contact our Payroll Department at 717-761-8095.

## Accessing Paystubs

1. Login to <a href="https://employdrive.myisolved.com/cloudservice/">https://employdrive.myisolved.com/cloudservice/</a> and navigate to Pay and Tax > Pay History.

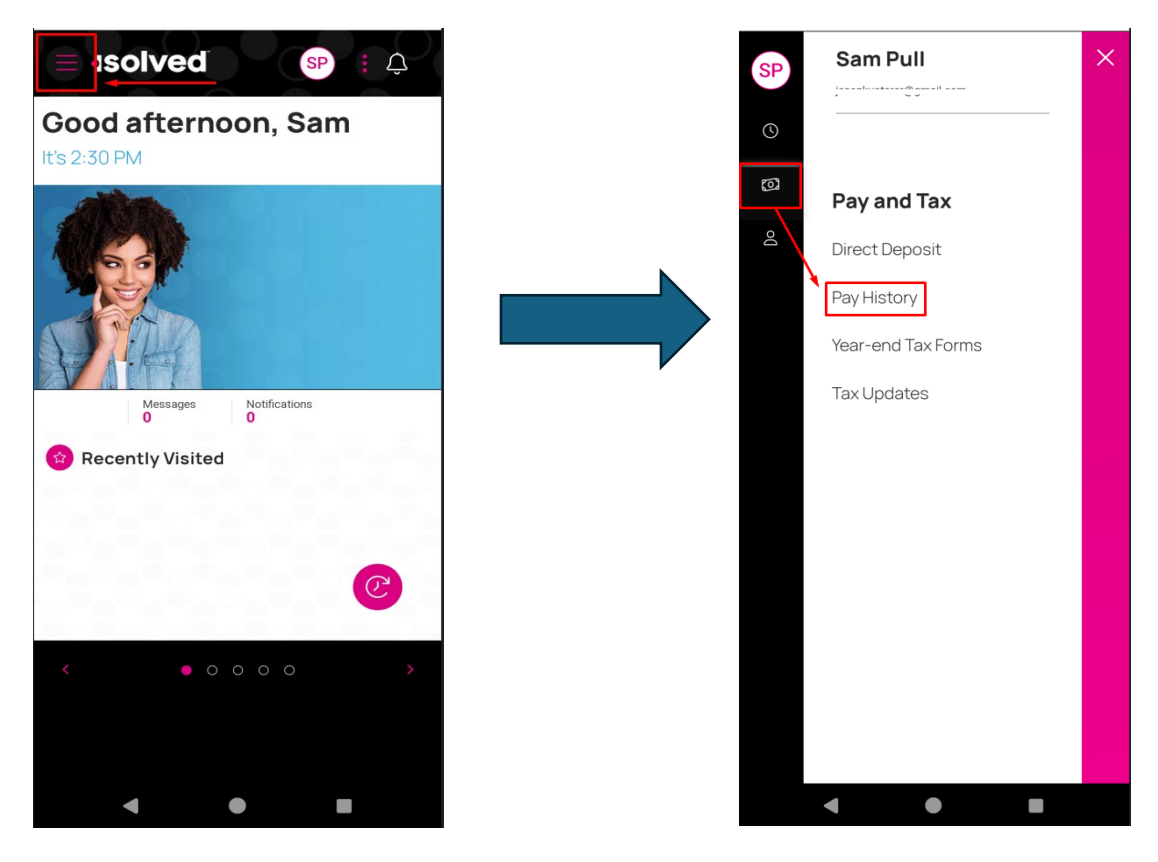

2. Once on the Pay History screen, scroll to the bottom until you see the DOWNLOAD PAY STUB button.

| ■ <b>solved</b>               | SP : Ļ |
|-------------------------------|--------|
| Pay History                   |        |
| ay Summary                    |        |
| ay Period<br>ug 14 - 20, 2023 | 2023 🗸 |
| PAY DATE August 18, 2023      |        |
| ۹                             |        |
| \$695.57<br>NET PAY           |        |
|                               |        |
| <b>\$865.38</b><br>GROSS PAY  |        |
| 0                             |        |
| 40<br>HOURS                   |        |
|                               |        |
| ystub detail                  |        |
| ng status                     | >      |
| mings and memos               | • >    |
| oloyee taxes                  | >      |
| •                             |        |

3. From here, press the large DOWNLOAD PAY STUB button to download the selected pay's pay stub.

|                     | Ĉ |  |  |  |  |  |  |
|---------------------|---|--|--|--|--|--|--|
| Pay History         |   |  |  |  |  |  |  |
| 0                   |   |  |  |  |  |  |  |
| 40<br>HOURS         |   |  |  |  |  |  |  |
|                     |   |  |  |  |  |  |  |
| Paystub detail      |   |  |  |  |  |  |  |
| Filing status       | > |  |  |  |  |  |  |
| Earnings and memos  | > |  |  |  |  |  |  |
| Employee taxes      | > |  |  |  |  |  |  |
| Employee deductions | > |  |  |  |  |  |  |
| Time off            | > |  |  |  |  |  |  |
| Direct deposit      | > |  |  |  |  |  |  |
| DOWNLOAD PAY STUB   |   |  |  |  |  |  |  |
|                     |   |  |  |  |  |  |  |
| < ● ■               |   |  |  |  |  |  |  |

4. If you'd like to download multiple pay stubs at once, press the small arrow next to the DOWNLOAD PAY STUB button, and select your date range.

\_

| ≡ <sub>1</sub> solv | red sp           | Ç : |
|---------------------|------------------|-----|
| 合                   | Pay History      |     |
|                     | $\bigcirc$       |     |
|                     | 40<br>HOURS      |     |
| Paystub det         | ail              |     |
| Filing status       |                  | >   |
| Earnings and mem    | 105              | >   |
| Employee taxes      |                  | >   |
| Employee deduction  | ons              | >   |
| Time off            |                  | >   |
| Direct deposit      |                  | >   |
| D                   | OWNLOAD PAY STUB | •   |
|                     |                  |     |
| •                   | •                |     |

## Accessing W2/Year-End Tax Forms

- 1. Login to your account at https://employdrive.myisolved.com/cloudservice/home
- 2. Select "Pay & Tax" from the left hand navigation bar.

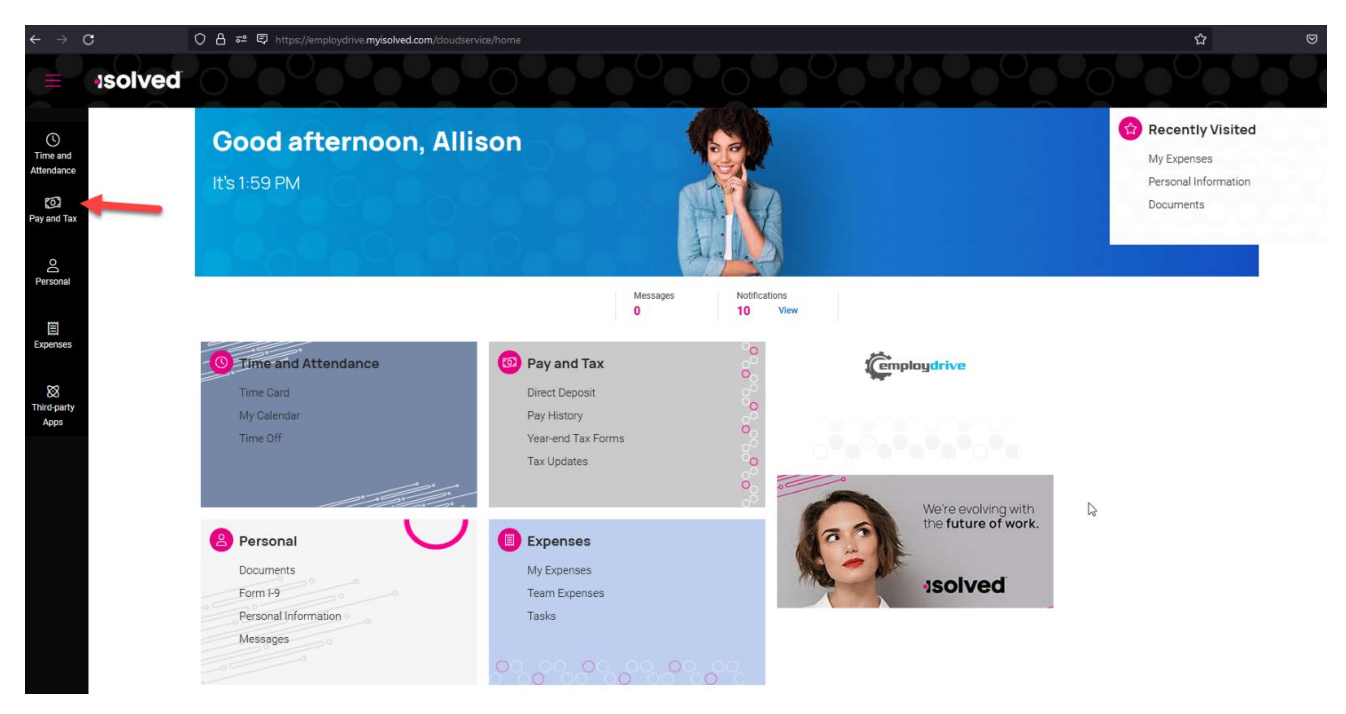

3. Select "Year-end Tax Forms" in the subfolder.

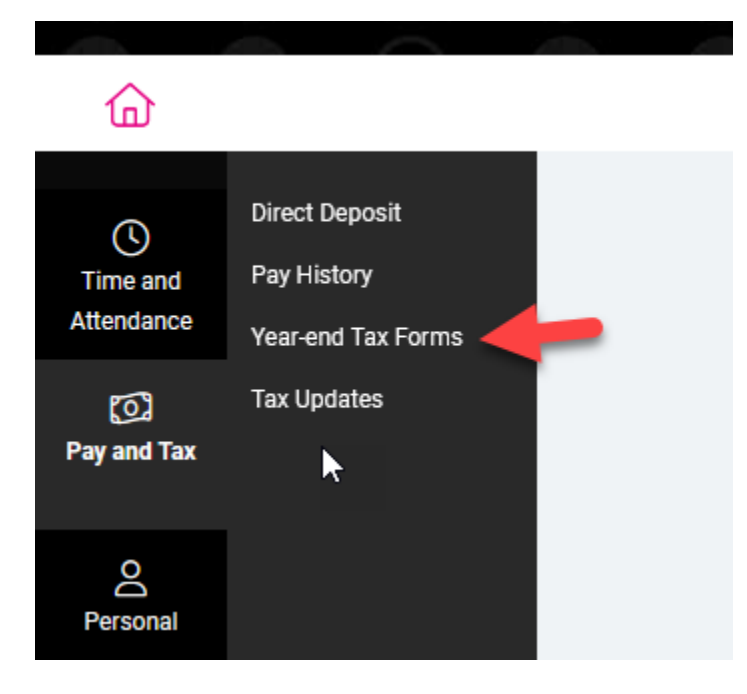

4. Click "W-2" or "1099" to download your form.

|                          | asolved | 00000     | 0.0.000                  |                                    |  |
|--------------------------|---------|-----------|--------------------------|------------------------------------|--|
| 奋                        |         |           | Direct Deposit Pay Histo | ory Year-end Tax Forms Tax Updates |  |
| C<br>Time and            |         | Summary   |                          |                                    |  |
| Attendance               |         | Name 11   | Year 1                   | Instructions                       |  |
| েন<br>Pay and Tax        |         | W-2       | 2023                     | View                               |  |
| Personal                 |         |           |                          |                                    |  |
| Expenses                 |         | $\square$ |                          |                                    |  |
| X<br>Third-party<br>Apps |         |           |                          |                                    |  |